## 請至GOOGLE搜尋「長庚大學校務資訊系統」進入以下畫面→點選「登入」

|                                                                                                    | 🟠 首頁 Home 💋 登入 Sigr                                                                                                    |
|----------------------------------------------------------------------------------------------------|----------------------------------------------------------------------------------------------------|
| 庚大學 校務資訊系統                                                                                                    |                                                                                                    |
| (H)首頁 (C)課程查詢                                                                                                    |                                                                                                    |
| 告事項 Announcements                                                                                                    | 單一登入 Single Sign-On                                                                                                    |
| :用說明 Notices                                                                                                    | ● 教職員 WebMail<br>● 數位學習 E-Learning                                                                                                    |
| 於 <b>登入系統 (Sign In)</b> 後,點選上方功能列以執行各項功能。<br>如無法進入登入畫面或顯示遭封鎖,請改用 無痕模式 或 完整清除暫存檔案 後再登入系統。                                                                                                | <ul> <li>● 主学 首 歴程 E-Politolio</li> <li>&gt; IR辦學績效臣量分析系統</li> <li>&gt; 活動報名系統</li> </ul>                                                          |
| 果您忘記密碼, 請按此 << 查詢密碼提示 >> 。                                                                                                    | ▶ UCAN就業職能診斷半台<br>▶ 圖書資訊系統 (已停用, 須另行登入)                                                                                                    |
| 需詢問各項校務作業之相關規定,請洽各作業負責人:<br>長庚大學總機:(03)211-8800 ※                                                                                                    | 電子表單 CGU-Flow System                                                                                                    |
| <ul> <li>教學大綱、進度輸入:教務處 鄭如涵小姐 分機5032</li> <li>課程加退選、預選:教務處 鄭富尹先生 分機5981 (選課說明 Online Course Selection Guide)</li> <li>研究成果登錄:研發處 曾如君小姐 分機3815</li> </ul>                                 | <ul> <li>■ 線上核簽管理系統</li> <li>▶ [各項作業説明]</li> </ul>                                                                                                 |
| <ul> <li>■ 大學部學籍資料:教務處 莊彥齊小姐 分機5980</li> <li>■ 研究生學籍資料:教務處 陳商英小姐 分機5046</li> </ul>                                                                                                    | 校務作業 Online Services                                                                                                    |
| <ul> <li>大學部抵免與成績查詢:教務處 陳寐佳先生 分機5033</li> <li>研究生抵免與成績查詢:教務處 陳育英小姐 分機5046</li> <li>兵籍資料登錄:學務處 周佳玲小姐 分機2052</li> <li>銀行帳號登錄:會計室 張婷琦小姐 分機5015</li> <li>工務請修作業:營繕組 蘇柏亙先生 分機5599</li> </ul> | <ul> <li>● [教務] 學生證您遊卡掛失及補發</li> <li>• [教務] 申請成績單及證明文件</li> <li>• [學務] 學生獎助學金資訊</li> <li>• [學務] 學生失物招額公告</li> <li>▶ [學務] 優秀應属異業生及校方推薦系統</li> </ul> |
| 系統發生錯誤,請聯絡 資訊中心服務台 分機5231                                                                                                    | ·[#務]掛號信件查詢<br>▶[總務]校內分機查詢                                                                                                    |
| 統開發:資訊中心軟體組                                                                                                    | ▲[總務] 工務請修系統(自 2020/9/14<br>起請至線上核簽系統填單請修)                                                                                                    |

快速連結 Links ▲ 長庚大學 首頁 ▲ 長庚大學 資訊中心

## 1.此畫面為登入畫面 2.若不清楚帳號與密碼,請點選「學生登入說明」

# 「學生登入說明」內容如下

#### 12 2014/3/4

### 學生帳號與密碼說明

※第一次使用單一登入時,請依照 [首次使用單一登入流程] 操作。

帳號:學生之單一登入帳號為<u>學號</u>,共8碼。

密碼:

• 在校生、畢業生 (2014/03/20 前入學):預設單一登入密碼為【校務資訊系統密碼】。

- 本國籍新生:預設單一登入密碼為<u>【身分證號末4碼】+【生日後4碼】</u>·
- 外籍生與僑生新生:預設單一登入密碼為<u>【學號末4碼】+【生日後4碼】</u>

範例1:某位<u>本國籍</u>新生之學號為 B0300000,身分證號 A123456789,生日 85年4月3日。 此位<u>本國籍</u>新生之單一登入帳號為 B0300000 預設單一登入密碼為 67890403

範例2:某位<u>外籍</u>新生之學號為 B0401234,生日 86年10月25日。 此位<u>外籍</u>新生之單一登入帳號為 B0401234 預設單一登入密碼為 12341025

如無法登入或忘記密碼請參考 [忘記密碼怎麼辦?] 如有其它登入問題,請洽資訊中心諮詢服務台(校內分機 5231)。

### 長庚大學單一登入系統

為確保帳號安全,首次使用單一登入系統時必須變更密碼。 According to security policy, you have to change your password

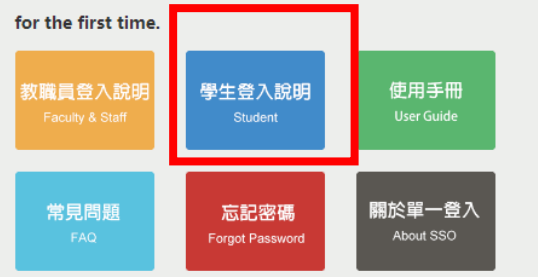

| CGU SSO       |  |
|---------------|--|
| 帳號 Account    |  |
| Enter Account |  |
| 密碼 Password   |  |
| Password      |  |
|               |  |

請輸入帳號密碼登入

登入 LOGIN